# Sync Panel in the Platform you Use

Last Modified on 02/27/2024 11:14 am EST

On the Sync panel, you can check the status of an issue, which is under synchronization. You can also find a remote issue link there if it's available.

**Note**: The Sync panel can also be used to Exalate or put entities under sync (manual sync). Click the Exalate button on the panel for that.

You can also connect existing entities between the platforms by using the Connect operation.

The Sync panel is located on the right sidebar of the issue or work item or Salesforce object view.

**Note:** You can limit the visibility of the sync panel for Jira Cloud in the General Settings tab. If the Show sync panel is only for admin users and is turned on, the Sync Status panel is shown only to admin users.

It provides information about the connection and the current sync status.

You can display the remote issue link in the sync panel block.

Below you can see how the sync panel looks on different platforms.

#### Sync Statuses

The following are the different statuses:

#### Sync Statuses

| Status      | Description                                                                   | Example                                                                  |
|-------------|-------------------------------------------------------------------------------|--------------------------------------------------------------------------|
| In progress | The sync action is<br>progressed at "your"<br>end, i.e the local<br>instance. | <ul> <li>Sync Status<br/>Connection: red-blue<br/>IN PROGRESS</li> </ul> |

| Status                  | Description                                                                                                    | Example                                                                                                    |
|-------------------------|----------------------------------------------------------------------------------------------------|----------------------------------------------------------------------------------------------------|
| Waiting for<br>remote   | The sync action is<br>progressed at the<br>"other" end, i.e the<br>remote instance.                                                  |                                                                                                    |
| Synchronized            | The entity has been<br>successfully<br>synchronized.                                                                                 | ✓ Sync Status<br>Cannection: red-blue<br>BLUE-30 - Exalte example<br>EVENTED<br>Last Sync Date: Just now           |
| Not<br>synchronized     | The entity hasn't been synchronized yet.                                                                                             |                                                                                                    |
| Under clean-up          | The synchronization is<br>stopped. Updates on<br>the entity won't be<br>applied till the clean-up<br>is in progress.                 | ✓ Sync Status<br>Connection: rod-blue<br>BUUE-50 - Exelate example<br>UNER ECENTRY<br>Last Sync Date: 1 minute ago |
| Error                   | There is an error<br>blocking the<br>synchronization. You<br>need to resolve an error<br>to resume and retry the<br>synchronization. | Sync Status Connection: cloud-red EBDCB Go to the error                                                            |
| Remote issue<br>removed | The entity on the other side has been removed.                                                                                       | ✓ Sync Status<br>Connection: red-blue<br>BLUE-31 - Exalte example<br>REMOTE ISSUE REMOVED                          |

Jira on-premise

| Exalate ex                                           | ample                                |                          |                                  |                                                                                                  |                                                    |            |
|------------------------------------------------------|--------------------------------------|--------------------------|----------------------------------|--------------------------------------------------------------------------------------------------|----------------------------------------------------|------------|
| 🖋 Edit 🛛 Q Comme                                     | nt Assign More ~                     | Close Issue Reopen Issue | Admin 🛩                          |                                                                                                  |                                                    | 🖨 Export 👻 |
| <ul> <li>Details</li> </ul>                          |                                      |                          |                                  | <ul> <li>People</li> </ul>                                                                       |                                                    |            |
| Type:<br>Priority:                                   | ✓ Task ↑ Medium                      | Status:<br>Resolution:   | RESOLVED (View Workflow)<br>Done | Assignee:                                                                                        | Our Unassigned<br>Assign to me                     |            |
| Component/s:                                         | None                                 |                          |                                  | Reporter:                                                                                        | Test USer                                          |            |
| Labels:                                              | undersync                            |                          |                                  | Votes:                                                                                           | 0 Vote for this issue                              |            |
| <ul> <li>Description</li> </ul>                      |                                      |                          |                                  | Watchers:                                                                                        | Stop watching this                                 | issue      |
| Let's test Exalaye syn                               | c!                                   |                          |                                  | ✓ Dates                                                                                          |                                                    |            |
| > Attachments                                        |                                      |                          |                                  | <br>Created:<br>Updated:<br>Resolved:                                                            | 19/Apr/18 8:20 PM<br>Just now<br>26/Apr/18 1:45 PM |            |
| <ul> <li>Activity</li> </ul>                         |                                      |                          |                                  | nesoned.                                                                                         | 20/00/10/14011                                     |            |
| All Comments                                         | Work Log History Act                 | tivity Remote Issues     |                                  | Time Tracking                                                                                    |                                                    | +          |
| <ul> <li>Admin Red ad<br/>test comments s</li> </ul> | ded a comment - 26/Apr/18<br>vnc 123 | 3 1:43 PM                |                                  | HipChat discussion                                                                               | 15                                                 |            |
| Q Comment                                            | -                                    |                          |                                  | <br>Sync Status<br>Connection: red-blu<br>BLUE-32 - Exalate e<br>SYNCHRONIZED<br>Last Sync Date: | ie<br>ixample<br>Just now                          |            |

#### Remote Issue Tab in Jira On-premise

Apart from the Sync Status panel, there is another tab called the **Remote Issues** tab in Jira onpremise.

**Note:** This tab is visible only to Exalate administrators.

This tab gives details on what information is known about the remote issue.

| tivity –                      |                                         |                                                       |          |            |                           |  |
|-------------------------------|-----------------------------------------|-------------------------------------------------------|----------|------------|---------------------------|--|
| All                           | Comments                                | Work Log                                              | History  | Activity   | Remote Issues             |  |
| This tab<br>I <b>ssue f</b> i | details out wha<br>r <b>om: Instanc</b> | at information<br><b>:e B</b>                         | has been | synchroniz | red from the remote issue |  |
| Key:                          |                                         | AC-100                                                |          |            |                           |  |
| Summar                        | y:                                      | Synchronizing my first issue                          |          |            |                           |  |
| Descripti                     | on:                                     | I want to synchronizing my first issue using exalate. |          |            |                           |  |
| Assignee                      | e:                                      | admin                                                 |          |            |                           |  |
| Reporter                      | :                                       | admin                                                 |          |            |                           |  |
| Project:                      |                                         | Name:                                                 |          | All conte  | nt                        |  |
|                               |                                         | Key:                                                  |          | AC         |                           |  |
|                               |                                         | Lead:                                                 |          | admin      |                           |  |
|                               |                                         | Versions:                                             |          | 1.0 , 1.1  | , 2.0                     |  |
|                               |                                         |                                                       |          |            |                           |  |

## Jira Cloud

| Projects / 🚺 Company / 🗹 COM-1                                                                                    | <b>≠</b> <sup>€</sup> ⊚ 1 ⊮ ⊂ ≪ …                                                           |
|----------------------------------------------------------------------------------------------------|---------------------------------------------------------------------------------------------|
| Test 1                                                                                                    | Exalate                                                                                     |
| Image: Attach     Image: Create subtask     Image: Link issue     •     •       Description     Add a description | Connection qayuratest001_to_qayura<br>Status: SYNCHRONIZED<br>Remote link: [KAN1-19] Test 1 |
| Activity Show: All Comments History Work log Newest I                                                             | Unexalate                                                                                   |
| Add a comment Pro tip: press M to comment                                                                         | Psst, Exalate is currently × synchronizing your tasks. Find out how                         |

# Azure DevOps

| TASK 1*<br>1 Work Item Exalate                                  |                     |                                  |
|-----------------------------------------------------------------|---------------------|----------------------------------|
| 😫 Unassigned                                                    | 🖓 1 comment Add tag |                                  |
| State To Do <u>A</u> rea<br>Reason A Added to backlog Iteration | exalate<br>exalate  |                                  |
| Description                                                     |                     | Planning                         |
| This is a test description                                      |                     | Priority<br><b>2</b><br>Activity |
| Add a comment. Use # to link a work iter                        |                     | Remaining Work                   |
| Finiteet12                                                      |                     | Exalate                          |
| one comment                                                     | +@ 🖉 …              | Status: NOT SYNCHRONIZED         |
|                                                                 |                     |                                  |

## Zendesk

**Note:** You can limit the visibility of the sync panel for Zendesk in the Setup -> Apps and integrations -> Exalate -> Enable role restrictions.

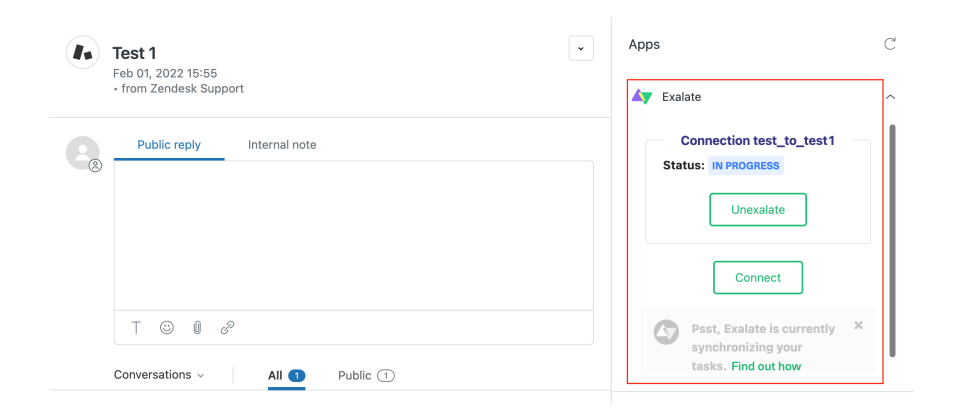

## Salesforce

| Opportuni<br>demo o | pportunity          | Amount One             | - 110577 - XXXIIII - 7/////7                  | 7118871 (* 7776)        | -> 11.0 17 - NNIIIA 77               | 1117 - NUSSAU 77       | ///>////////////////////////////////// | + Follow    | New Case      | New Note     | Clone      |    |
|---------------------|---------------------|------------------------|-----------------------------------------------|-------------------------|--------------------------------------|------------------------|----------------------------------------|-------------|---------------|--------------|------------|----|
| Account Name        | 20/07/2021          | €23.00                 | mariana kolomiiets £                          |                         |                                      |                        |                                        |             |               |              |            |    |
| Prospectin          | g Qualification     | Needs Analysis         | Value Proposition                             | Id. Decision Makers     | Perception Analy                     | Proposal/Price Q       | Negotiation/Review                     | Closed      |               | ✓ Mark Stage | as Complet | te |
| Activity            | Details Chatter     |                        |                                               |                         |                                      |                        | Related                                |             |               |              |            |    |
| New Task L          | og a Call New Event | Email                  |                                               |                         |                                      |                        |                                        |             |               |              |            |    |
|                     |                     |                        | Create a task                                 |                         |                                      | Add                    | Exalate                                |             |               |              |            |    |
|                     |                     |                        |                                               |                         | Filters: All time • All ac<br>Refres | tivities • All types 🕎 |                                        | Exal        | ate Con       | nect         |            |    |
| ✓ Upcoming 8        | Overdue             |                        |                                               |                         |                                      |                        |                                        |             |               |              |            |    |
|                     |                     | To get thing           | No next steps.<br>Is moving, add a task or se | t up a meeting.         |                                      |                        | Product                                | ts (0)      |               |              |            | *  |
|                     |                     | No past activity. Past | meetings and tasks marke                      | ed as done show up here |                                      |                        | 🚺 Notes 8                              | Attachments | (0)           |              |            | Ŧ  |
|                     |                     |                        |                                               |                         |                                      |                        |                                        | a           | Upload File   | s            |            |    |
|                     |                     |                        |                                               |                         |                                      |                        |                                        |             | Or drop files |              |            |    |

# Remote Issue Link on the Sync Panel

To configure the remote issue link display navigate to **Connections - edit connection - Sync Rules** tab - **Advanced** and select the **Sync panel link** option. Then **Update** the connection to save changes.

| <ul> <li>Advanced</li> <li>Remote Issue Link *</li> </ul> |                                    |                   |
|-----------------------------------------------------------|------------------------------------|-------------------|
| Sync panel link 🗸                                         |                                    |                   |
| Remote issue link                                         |                                    |                   |
| Both                                                      |                                    |                   |
| About Us 🔽                                                |                                    | Back Apply Update |
| Release History 🗹                                         |                                    |                   |
| Glossary 🛃                                                | Documentation Support Report a bug |                   |
| API Reference 🗹                                           |                                    |                   |
| Security 🛃                                                |                                    |                   |
| Pricing and Licensing 🗹                                   |                                    |                   |
| Resources                                                 |                                    |                   |
| Academy 🛃                                                 |                                    |                   |
| Blog 🛃                                                    |                                    |                   |
| YouTube Channel 🛃                                         |                                    |                   |
| Ebooks 🛃                                                  |                                    |                   |
| Still need help?                                          |                                    |                   |
| Join our Community Ґ                                      |                                    |                   |
| Visit our Service Desk 🗹                                  |                                    |                   |
| Find a Partner 🛃                                          |                                    |                   |
|                                                           |                                    |                   |